## Πασχαλινή κάρτα

Θα χρειαστείτε:

- Πρόγραμμα ζωγραφικής Βοηθήματα των windows →Ζωγραφική
- Σύνδεση ίντερνετ

Η κάρτα που θα φτιάξετε θα έχει την παρακάτω μορφή:

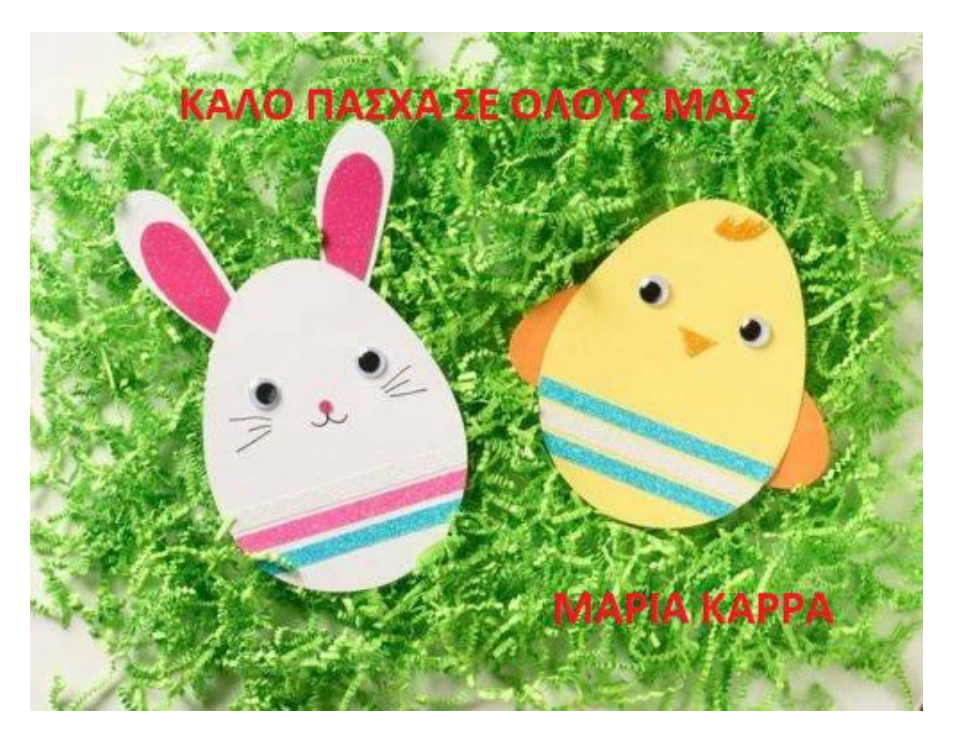

- 1. Ανοίγετε το πρόγραμμα ζωγραφικής. Βοηθήματα των windows →Ζωγραφική
- 2. Ανοίγετε το φυλλομετρητή σας δηλ Chrome, Internet Explorer, Mozilla
- 3. Γράφετε <u>www.google.gr</u> και ψάχνετε για <u>Πασχαλινές κάρτες.</u>
- 4. Βρίσκετε αυτή τη κάρτα που σας αρέσει πολύ και πατάτε να ανοίξει.
- 5. Πάνω στη κάρτα κάνω Δεξί κλικ και αντιγραφή
- 6. Πηγαίνετε στη ζωγραφική
- 7. Τοποθετείτε την κάρτα Δεξί κλικ και επικόλληση.

## Επέμβαση στη κάρτα

- Πατήστε στο Α πάνω στο μενού (Γράφετε κείμενο) και γράφετε τις ευχές σας με κάποιο χρώμα που σας αρέσει.
- Αποθηκεύετε την εργασία σας στις εικόνες. (φάκελος που τοποθετούμε τις φωτογραφίες μας.)